# SOCY1101

**Professor Braine** 

Tutorial for Academic Commons & Hypothes.is

# Log on to website

- Log on to Website
  - <u>https://socy1101braine.commons.gc.cuny.edu</u>

# **Register for a CUNY academic commons**

| NY Academic Commons ▼              |         |                   | •                   | Help Register | Log In |
|------------------------------------|---------|-------------------|---------------------|---------------|--------|
| COCV non Introduction to Socialary |         |                   |                     |               |        |
| FALL 2023   PROF. NAOMI BRAINE     | Welcome | Download Syllabus | Readings / Schedule | Assignment    | S      |
|                                    |         |                   |                     |               |        |
|                                    |         |                   |                     |               |        |
|                                    |         |                   |                     |               |        |
|                                    |         |                   |                     |               |        |
|                                    |         |                   |                     |               |        |
|                                    |         |                   |                     |               |        |
|                                    |         | ~ • • • •         |                     |               |        |
| SOCY 1101: Infroduction            | n to    | SOCIO             | 02V -               |               |        |
|                                    |         |                   |                     |               |        |
|                                    |         |                   |                     |               |        |

## Create a CUNY academic commons

**Create Account details** 

- 1. Username
- 2. Campus email
  - 1. Your @bcmail.cuny.edu email.
- 3. Create a password
- 4. Complete profile details
- 5. Submit

### Y ACADEMIC COMMONS

People Groups Sites Courses Events Activity About

### In Up

NY Academic Commons is currently available for use by CUNY faculty, staff, students, graduate alumni, s, and (in special cases) non-CUNY members involved in CUNY projects.

### **Account Details**

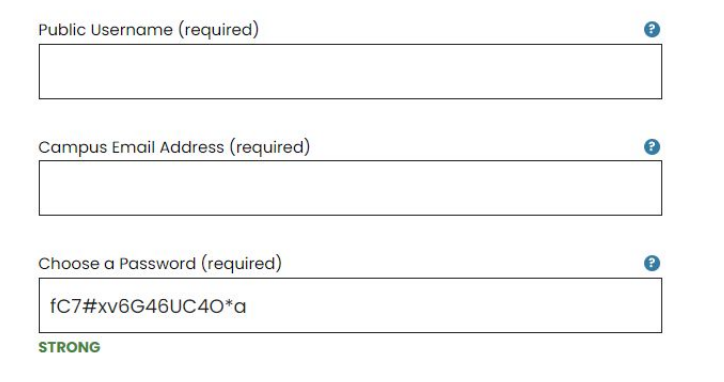

### **Profile Details**

# Verify Email confirmation

 Verify the account creation by going to your email and clicking on the email link sent from CUNY Academic Commons.

### Hi Peter Lin,

Thanks for registering!

To complete the activation of your account, go to the following link:

# To Join the SOCY 1101Braine Commons

### Go log into: <u>https://commons.gc.cuny.edu/</u>

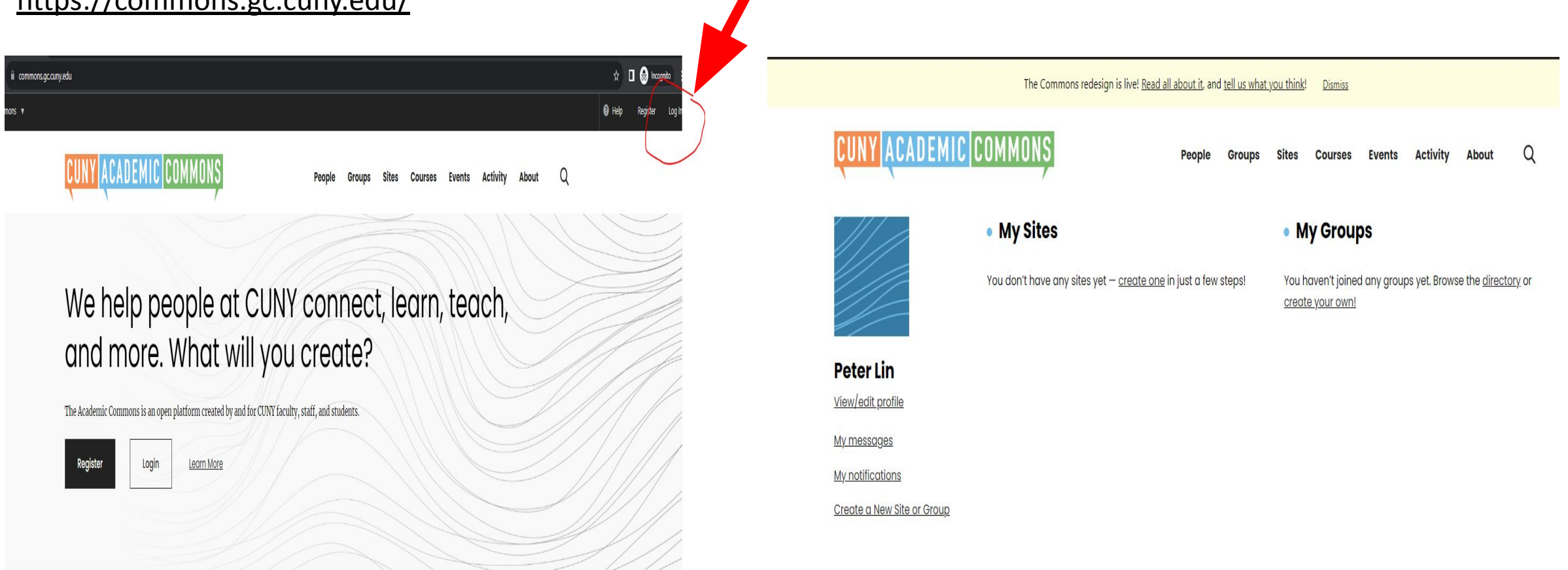

### What can you do here?

# Join the SOCY 1101Braine Commons (Continued)

Go to link:

https://commons.gc.cuny.edu/groups/socy-1101-introduction-to-sociology-braine-fall-2023/

### **Request MEMBERSHIP**

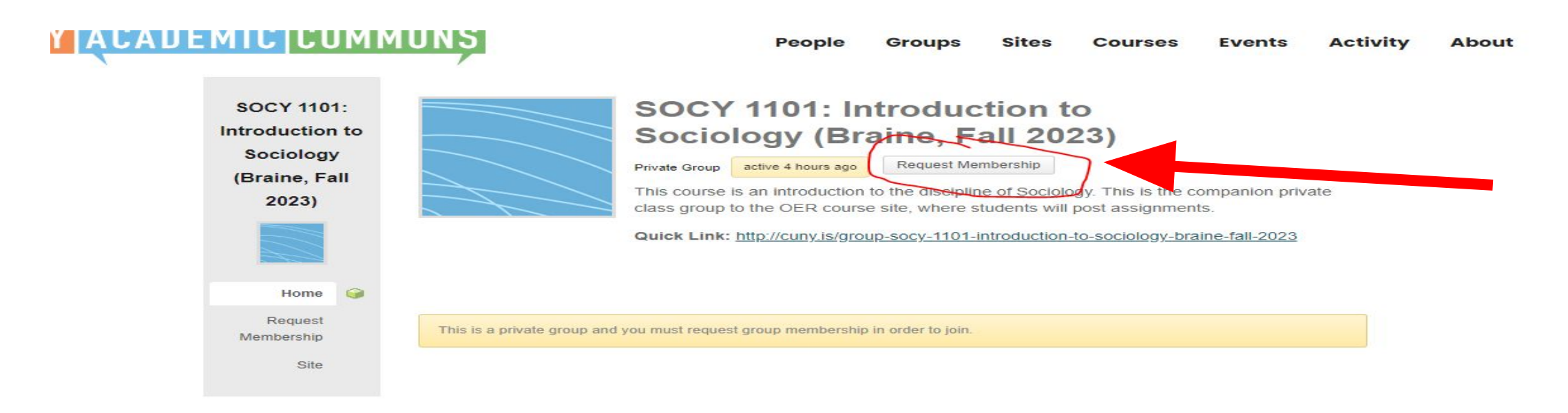

## **Request access**

Make sure when you sent the request your press request and request again on the bottom of the comment box.

You should get this membership request and wait for admin to respond to your request.

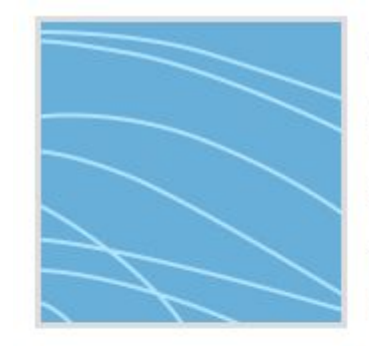

### SOCY 1101: Introduction to Sociology (Braine, Fall 2023)

Private Group active 4 hours ago

Request Sent

This course is an introduction to the discipline of Sociology. This is the companion private class group to the OER course site, where students will post assignments.

Quick Link: http://cuny.is/group-socy-1101-introduction-to-sociology-braine-fall-2023

Your membership request was sent to the group administrator successfully. You will be notified when the group administrator responds to your request.

This is a private group. Your membership request is awaiting approval from the group administrator.

# Accessing Photo Illustration of concept

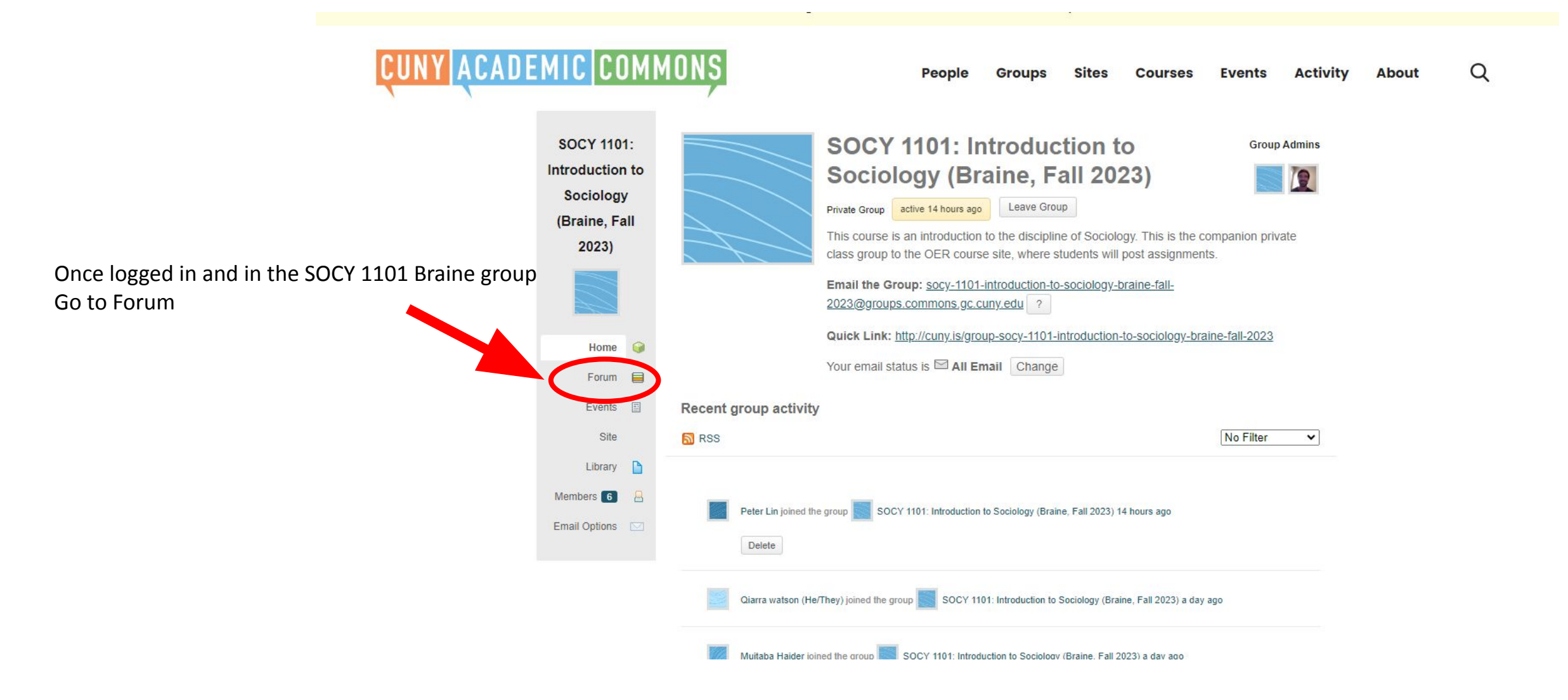

# Select the week/topic assigned during semester

|                                                             |                                                                      | Site viewing reply diread                                                                         |                                      |
|-------------------------------------------------------------|----------------------------------------------------------------------|---------------------------------------------------------------------------------------------------|--------------------------------------|
| QUICK LINK: <u>http://cuny.is/group-socy-rtot-introduct</u> | uon-to-sociology-braine-rail-2023                                    | Library D Author Posts                                                                            |                                      |
| Your email status is 🖾 All Email Change                     |                                                                      | Members  August 29, 2023 at 11:19 am REPLY I OL Email Options We will post some test photos here. | JOTE <u>#142323</u>                  |
| This forum has 1 topic, 1 reply, and was last updated 23 ho | urs, 27 minutes and by 🗕 Colin McDonald (he/him/his). Post new topic | Colin McDonald<br>(teshimthia)<br>Memoer                                                          |                                      |
|                                                             |                                                                      | August 29, 2023 at 12:03 pm REPLY I CU                                                            | JOTE #142328                         |
| Viewing topic 1 (of 1 total)                                | Search Forum Posts Search                                            | Here's my photol And I'm explaining it here, here is the concept etc.                             |                                      |
|                                                             |                                                                      | Colin McDonald                                                                                    | Comment in the textbox,              |
| Topic                                                       | Voices Posts Last Post                                               | (hehininhia)<br>Member<br>Mdc_9905-scaled.jpg                                                     | Attach the picture by choosing file. |
| Photo Posting Test                                          | 1 2 23 hours, 27 minutes                                             | Author Posts                                                                                      | Submit                               |
| Starled by: To Colin McDonald (he/him/his)                  | ago                                                                  | Viewing 1 reply thread                                                                            |                                      |
|                                                             | Colin McDonald (he/him/his)                                          | Reply To: Photo Posting Test                                                                      |                                      |
|                                                             |                                                                      | BI⊻ " ∞ ⊠ ⊟ ⊟ ₺ ₽ ஜ ๖ с                                                                           |                                      |
| Viewing topic 1 (of 1 total)                                |                                                                      |                                                                                                   |                                      |
|                                                             |                                                                      |                                                                                                   |                                      |
| Create New Topic in "Private: SOCY 1101: Introducti         | on to Sociology (Braine, Fall 2023)"                                 | Upload Attachments                                                                                |                                      |
|                                                             |                                                                      | Attachments:<br>Choose File No file chosen                                                        |                                      |
|                                                             |                                                                      | Add another file                                                                                  |                                      |

# Hypothes.is

## Create a Hypothes.is account

- Go to <a href="https://web.hypothes.is/">https://web.hypothes.is/</a>
- Create your account.
  - Make sure to write down the password and username.

annotating with e personal unt.

es.is

DN

thesis browser extension to annotate anything, llow these two simple steps to get started.

Solutions • About Us • Resources •

2

urces • Contact Us

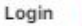

### Sign up for a free account

Hypothesis is always free for personal use and collaboration. For our premium Education and Enterprise solutions, talk to our sales team.

## Verify your Hypothes.is account

 Verify and activate your account by going to your email and validate your email with the link in the email. Actions
 Hypothesis [no-reply@hypot...
 To: Peter Lin
 Tuesday, August 29, 2023 3:42 PM

 To help protect your privacy, some content in this message has been blocked. If you're sure this message is from a trusted sender and you want to re-enable the blocked features, click here.

CAUTION: This email is from outside BC, so examine it closely before opening attachments or clicking on links

Please validate your email and activate your account by visiting:

## Install the Extension

peterlin

- You must download the extension.
- Add to Chrome or any other browser in the browser extension store.

| How to g<br>Install our Chr<br>Check out sor<br>Let other user<br>Read more at | et started<br>ome extension<br>ne of the <u>recently annotated documents</u><br>is know more about you by <u>adding more information to your profile</u><br>pout <u>how to annotate with groups</u> |               |
|--------------------------------------------------------------------------------|----------------------------------------------------------------------------------------------------|---------------|
| Home >                                                                         | Extensions > Hypothesis - Web & PDF Annotation<br>Hypothesis - Web & PDF Annotation<br>hypothes.is                                                                                                  | Add to Chrome |
|                                                                                | ★★★★ 201 ⓒ Social & Communication 200,000+ users                                                                                                    |               |

More info

## Pin the Hypothesis extension

#### Getting started

1

2

Now you have the extension up and running. It's time to start annotating some documents.

Create an account using the sidebar on the right of the screen.

Pin the Hypothesis extension in Chrome (1 and 2), then activate the sidebar by clicking the button in the location bar (3).

立 Extensions **Full access** These extensions can see and change information on this site. Hypothesis - Web & PDF Ann... 6 No access needed 2 These extensions don't need to see and change information on this site. Extensions Reloader Ξ Manage Extensions

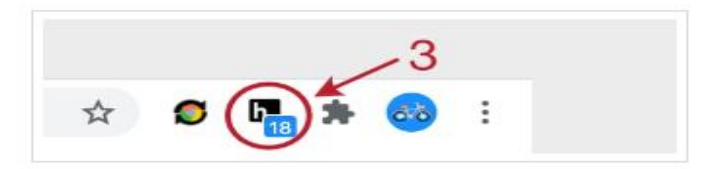

# Join the SOCY 1101 Brain Hypothes.is group

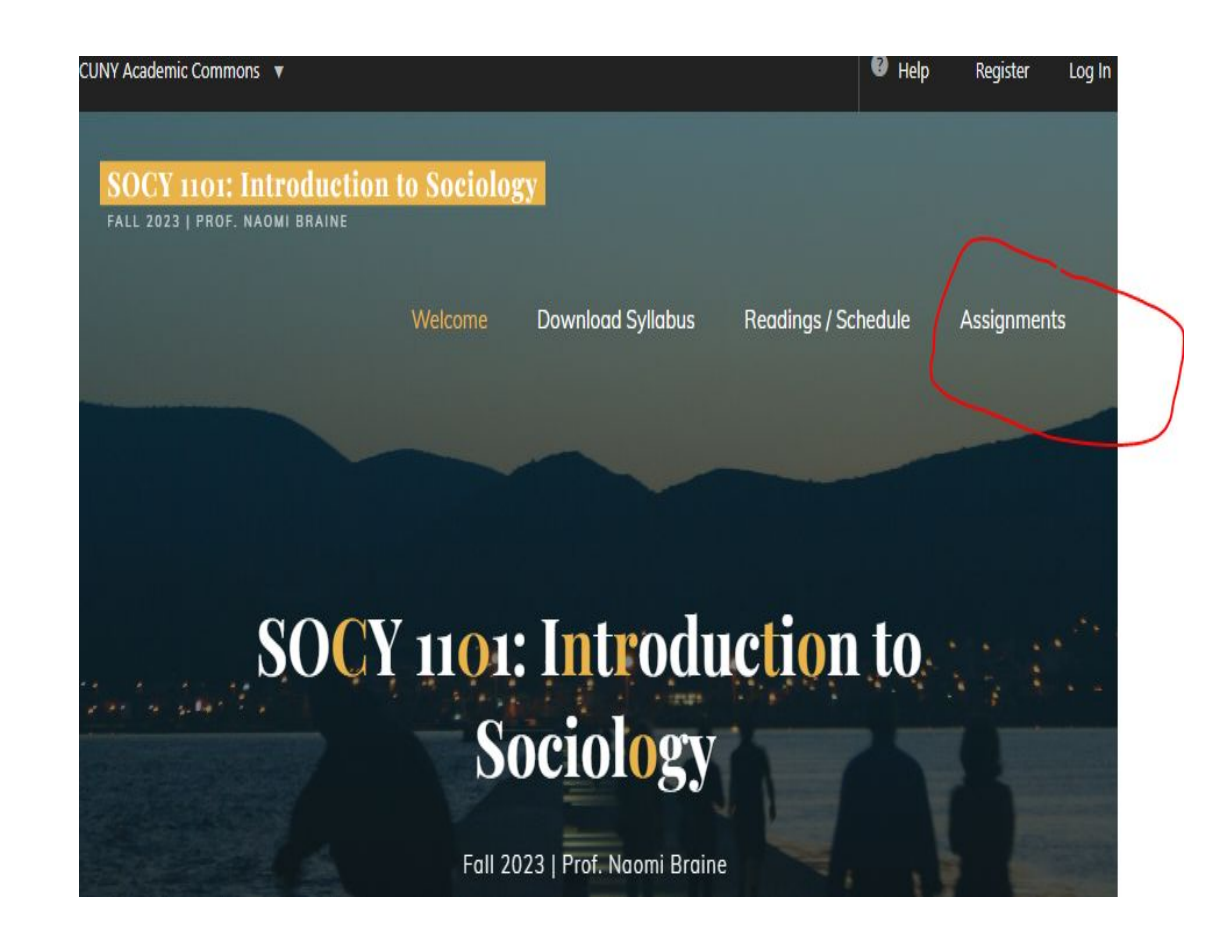

### Weekly annotations (15 points total)

Students are required to post questions and comments on the r the use of this function in class, and students can get tech supp question or comment on the reading, then you receive credit, ar comments/questions will be used to shape class on Tuesdays, s comment/question BEFORE the class begins on Tuesday in orde

How to Use the Annotation Tool (Hypothesis)

- Account and browser setup
- <u>Quick start guide</u>
- Annotation basics
- Notes on annotation process from Hunter College (PDF)
- Join the class Hypothesis group

https://hypothes.is/groups/gRrvZAPD/socy-1101-braine

## Go to Readings/schedule

- Go to the Homepage of Socy1101 Website
- <u>https://socy1101braine.co</u> <u>mmons.gc.cuny.edu</u>
  - Click on Readings/schedule

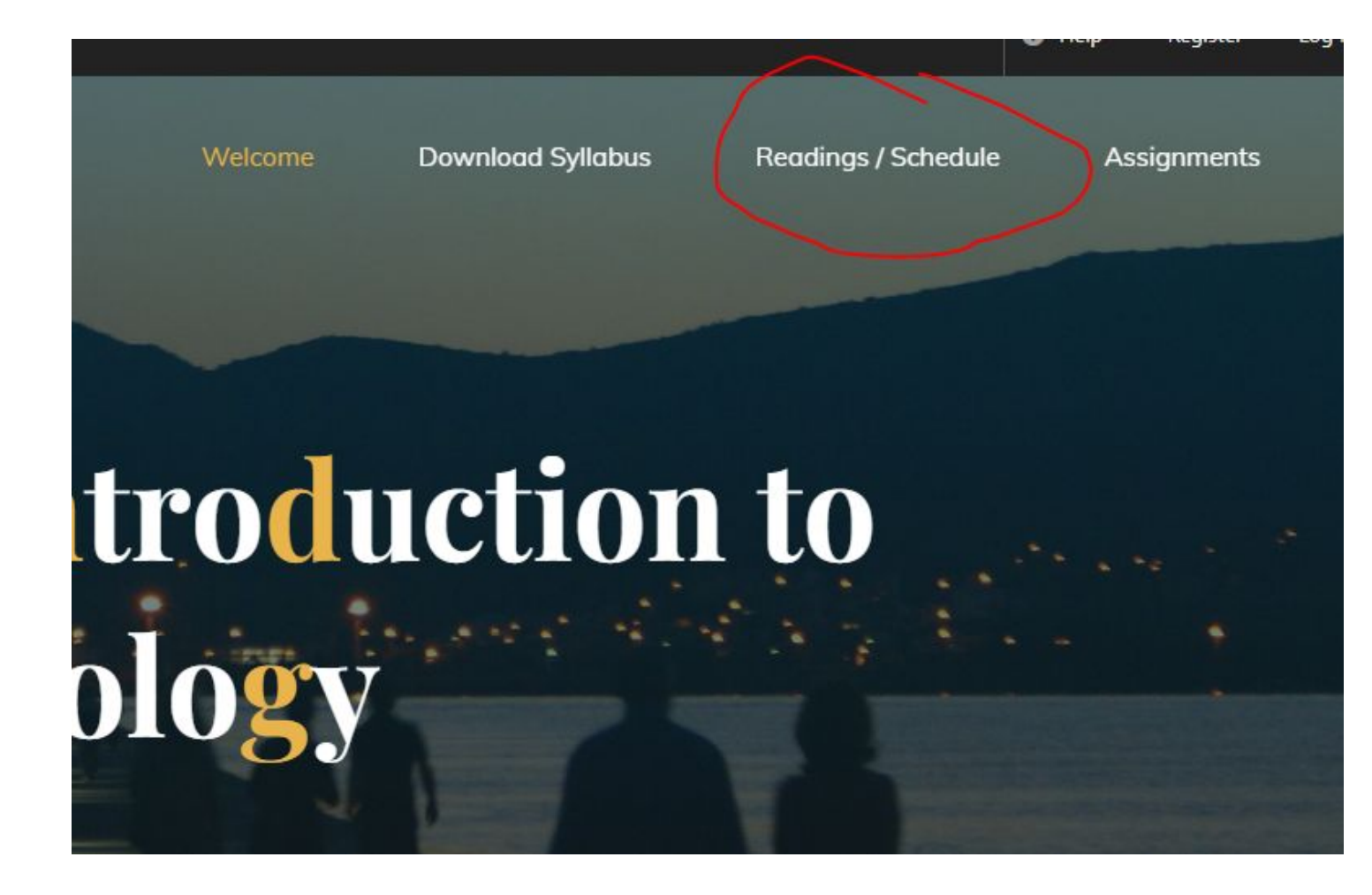

### Select your Reading of the week

### **Readings / Schedule**

### Week 1 & 2: Intro to Sociology and Brooklyn College

8/29 (Tues) Orientation to class and semester

Review website, syllabus and assignments, and expectations for the semester

8/31 (Thurs) Can Sociology help us understand Brooklyn College?

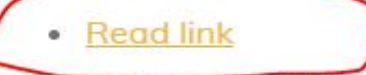

In class: What is Sociology?

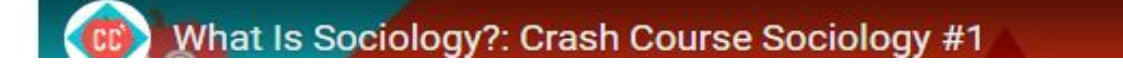

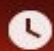

# Go to your reading and select what you want to annotate, activate Extension, click side bar

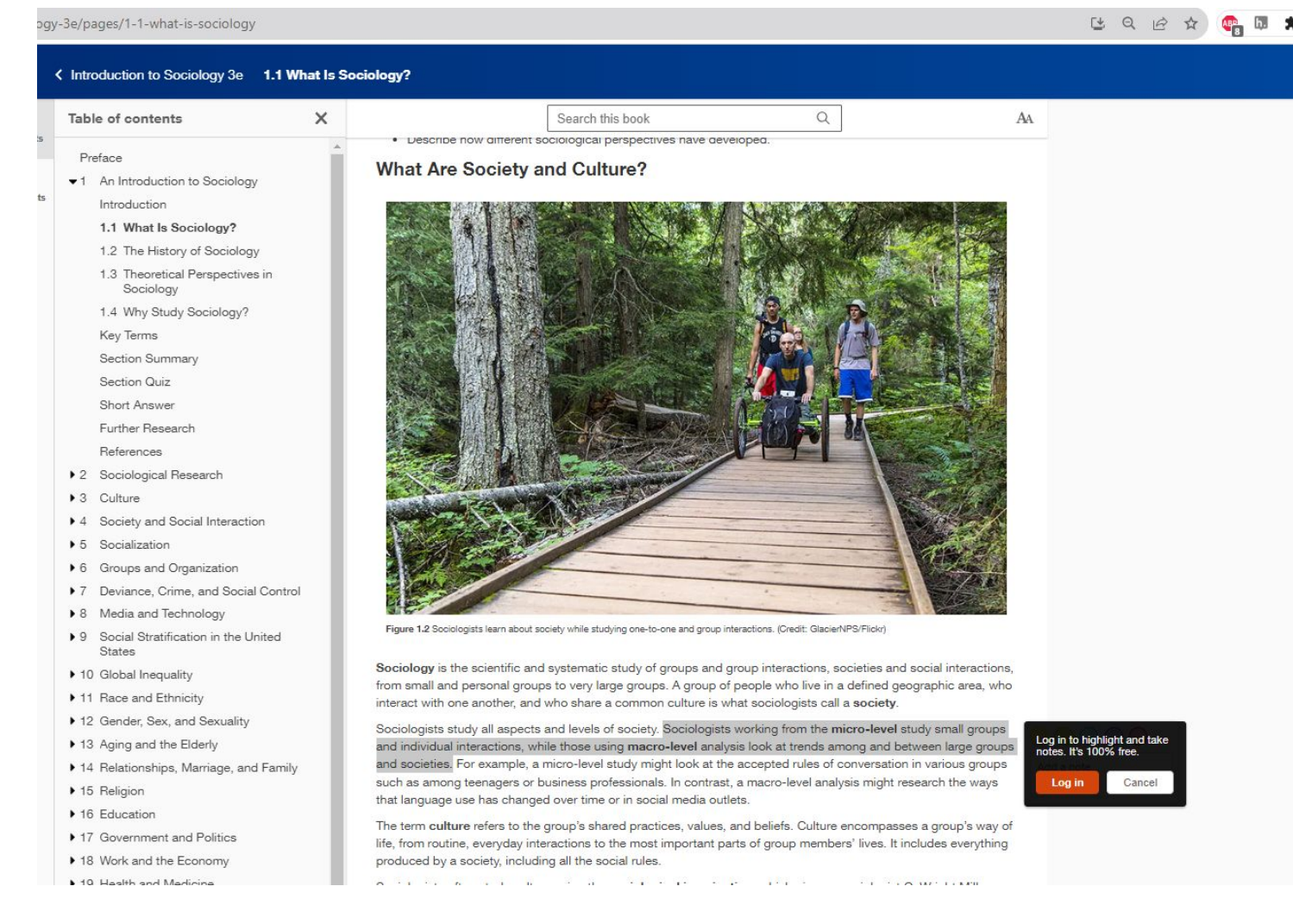

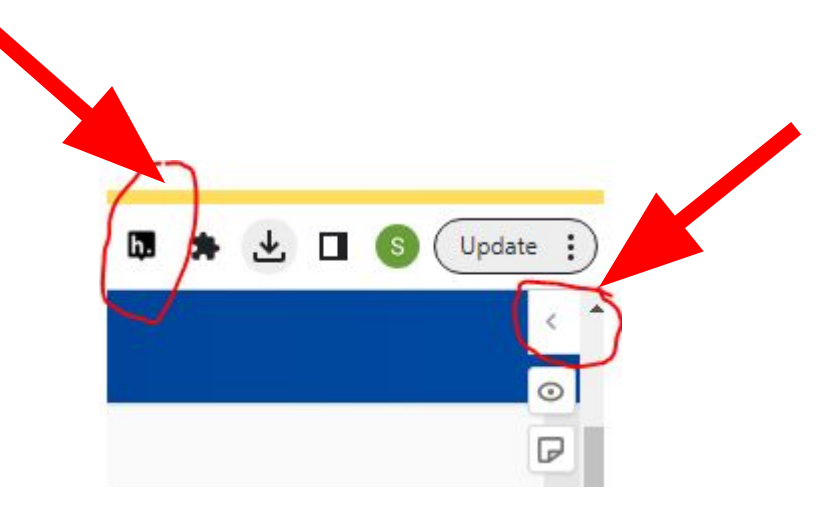

Make sure click and activate Hypothes.is extension and click on side bar tool

# Make sure to sign in, switch public to SOCY1101Braine

| > | Public Y                     |                                           | < ∿ 止                                | ? Sign up / Log in              |  |
|---|------------------------------|-------------------------------------------|--------------------------------------|---------------------------------|--|
| 0 | Annotations <sup>13</sup>    | Page Notes                                |                                      |                                 |  |
| P | ajvasquez<br>Ø Public        |                                           |                                      | Mar 13                          |  |
|   | Sociologists<br>Sociologists | s study all aspects<br>s working from the | and levels of so<br>micro-level stud | ociety.<br>dy smali <u>More</u> |  |
|   | <b>A</b>                     | -                                         |                                      |                                 |  |
|   | An Carl                      | alyzing Socie                             | ety: Macro-S                         |                                 |  |
|   | <b>O</b> Under               | standing                                  |                                      |                                 |  |
|   | How<br>Socie                 | ty                                        |                                      |                                 |  |
|   | Work                         | s 📁                                       |                                      |                                 |  |
|   |                              |                                           |                                      |                                 |  |

Sign in

| M  | GROUPS                                                                                                    |                                                                                                    |                                                                                                    |
|----|----------------------------------------------------------------------------------------------------|----------------------------------------------------------------------------------------------------|----------------------------------------------------------------------------------------------------|
| h. | Public                                                                                                    | ~                                                                                                   | >                                                                                                    |
|    | SOCY 1101 Braine                                                                                                    | ~                                                                                                   | About this version 🚽                                                                                                    |
| +  | New private group                                                                                                    |                                                                                                    | t and then select the                                                                                                    |
|    |                                                                                                    |                                                                                                    |                                                                                                    |
|    | 2. To create a highlight (vi<br>and then select the _]                                                                                                    | <mark>sible only</mark><br>Highlight                                                                | <u>to you</u> ), select text<br>button.                                                                                    |
|    | <ol> <li>To create a highlight (vi<br/>and then select the _]</li> <li>To annotate in a private<br/>the groups dropdown. I<br/>group creator to send a</li> </ol>                                    | <mark>sible only</mark><br><i>Highlight</i><br>group, s<br>Don't see<br>j <u>oin link</u> .         | to you), select text<br>button.<br>elect the group from<br>your group? Ask the                                             |
|    | <ol> <li>To create a highlight (vi<br/>and then select the _]</li> <li>To annotate in a private<br/>the groups dropdown. I<br/>group creator to send a</li> <li>To reply to an annotation</li> </ol> | <u>sible only</u><br><i>Highlight</i><br>group, s<br>Don't see<br>j <u>oin link</u> .<br>on, select | to you), select text<br>button.<br>elect the group from<br>your group? Ask the<br>the <sup>(1</sup> ) <i>Reply</i> button. |

#### Make sure to click public to SOCY1101Braine

Sociologists study all aspects and levels of society. Sociologists working from the micro-level study small groups and individual interactions, while those using macro-level analysis look at trends among and between large group and societies. For example, a micro-level study might look at " such as among teenagers or business professionals. In ontransition of the High analysis might research the ways that language use has changed over time or in social media outlets.

Select your text and Press annotate.

# Write your comment and then post to SOCY1101 Braine

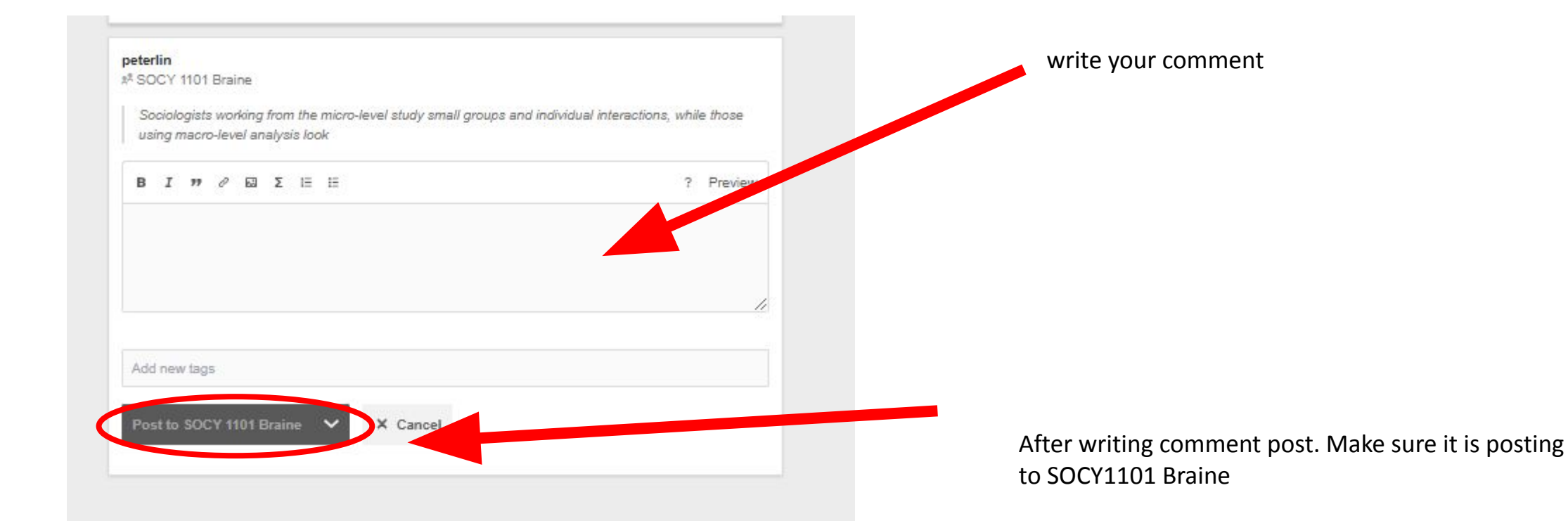